## Sistema Oficial de Contratación Pública

Martes 15 de Abril de 2025 | 14:36

| »Búsqueda de Infima Cuantía                                                                                            |                                                         |         |                                                                                                    |
|----------------------------------------------------------------------------------------------------|---------------------------------------------------------|---------|----------------------------------------------------------------------------------------------------|
| Entidad<br>Contratante: Gr<br>Rt                                                                                       | OBIERNO AUTONOMO DESCENTRALIZADO PARRO<br>JRAL DE CHOBO | QUIAL   | Presione el botón "Buscar E", para encontrar el nombre de la Entidad<br>Contratante, de la cual desea buscar Procesos.<br>scar E.                          |
| Número de Factura:                                                                                                    |                                                         |         | Ingrese el número de factura que fue registrada.                                                                                                    |
| CPC:                                                                                                    |                                                         |         | Ingrese el código del producto, bien o servicio que tiene relación a las facturas ingresadas.                                                              |
| Objeto de Compra:                                                                                                    |                                                         |         | Ingrese el objeto de la adquisición que desea consultar.                                                                                                   |
| Tipo de Compra                                                                                                    |                                                         |         | Seleccione el tipo de adquisición que usted registró de acuerdo a la casuística que determina la ínfima cuantía.                                           |
| Facturas Registradas<br>en el mes de:                                                                                  | TODOS V                                                 |         | Al seleccionar esta opción el sistema listara las facturas registradas en un determinado mes.                                                              |
| Facturas Registradas<br>en el año:                                                                                     |                                                         |         | Al seleccionar esta opción el sistema listara las facturas registradas en un determinado año.                                                              |
| Fechas de Emisión de<br>Facturas:                                                                                      | Desde: 2025-03-01 Hasta: 2025-0                         | 03-31   | Para listar las facturas de acuerdo a la fecha de emisión de las mismas, ingrese el rango de fechas antes de proceder a consultar.(Periodo válido 6 meses) |
|                                                                                                    | Buscar                                                  | Limpiar | El buscador listará el detalle de todos los items ingresados en las difrerentes facturas registradas por cada Entidad Contratante.                         |
| No existe información para la consulta ingresada<br>Convright © 2008 - 2025 Servicio Nacional de Contratación Pública. |                                                         |         |                                                                                                    |